## คู่มือการใช้งานระบบวันลาออนไลน์ (สำหรับผู้อำนวยการกลุ่ม/หน่วย/เจ้าหน้าที่ผู้รับผิดชอบวันลา)

1. ลงทะเบียนเป็นผู้อนุมัติสิทธิระบบวันลาออนไลน์ ด้วยอีเมล์และรหัสผ่านอีเมล์ที่ได้รับจากผู้ดูแลระบบ

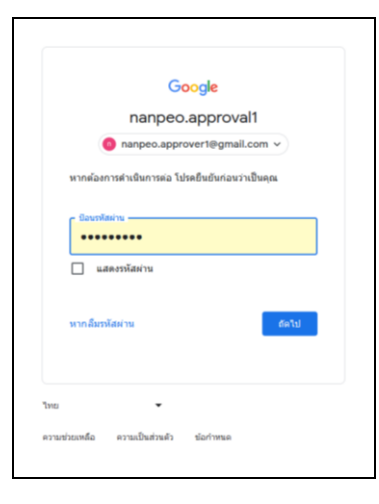

2. ตอบรับการเชิญในแอปพลิเคชัน Line เข้าสู่กลุ่มการอนุมัติวันลาออนไลน์

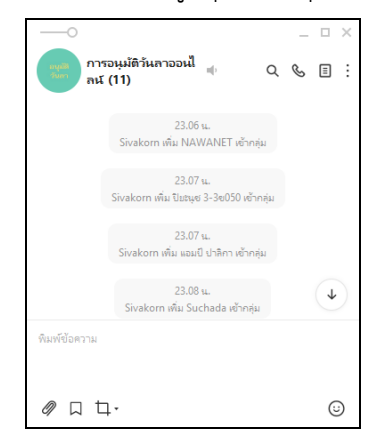

 เมื่อมีผู้ส่งข้อมูลวันลาออนไลน์ ระบบจะแจ้งเตือนในไลน์กลุ่มการอนุมัติวันลาออนไลน์ ให้ผู้อำนวยการ กลุ่ม/หน่วย ให้ความเห็นการอนุญาตวันลา โดยการคลิกลิ้งค์แจ้งเตือน เพื่อเข้าสู่ข้อมูลรายละเอียด การลา (ใช้ระยะเวลา 5 นาที)

| The R                                                                                                  |                                                                                                    | ×       |
|----------------------------------------------------------------------------------------------------|----------------------------------------------------------------------------------------------------|---------|
| แบบฟอร์มใบลาออนไลน์<br>กลกดง approver@gmail.com #dudyd<br>*ระการในแทงแต่รายใน<br>อิเนล *<br>อิเนล 2000 | แจ้งเตือนการอนุมัติ: นางศูชาตา<br>ไตรรินดา :<br>ส่งเรื่องขออนุมัติวันดาออนไตน์<br>โปรดกลงงามเพ็นของผู้อำนายการก<br>สุม/พน่วย<br>https://docs.google.com/<br>spreadsheets/d/<br>1yRPuC7E127g9GHA5i-<br>cjQXgA2jG69DU-<br>GQhwcGpNi6Sg/edit   14.14 น. |         |
| ชื่อ สกุล (ด้วอย่าง : นายศักดิ์ศรี วิถีไทย) *<br>สำควารออตุด                                           | ทีมพ์ข้อความ                                                                                                    |         |
| ตำแหน่ง (ตัวอย่าง : นักวิชาการคอมพิวเตอร์ช่านาญการ) *                                                  | ∅ □ 廿・                                                                                                    | $\odot$ |

 ผู้อำนวยการกลุ่ม/หน่วย คลิกเลือกความเห็นในระบบวันลาออนไลน์ ว่าเห็นควรอนุญาต หรือไม่เห็นควรอนุญาต (ใช้ระยะเวลา 5 นาที)

|   | 🚹 แบบฟอานีสัมส                                                                                                    | ารอนใด                                                                        | d (maaani). X 🔳 wa                                                                                                    | www.anaoulat ×                                                                                                    | G Google X                                                                                                    | 🖥 แบบฟอร์มใบสารอนไลน์ (คา                                                                                                    | meunic × -                                                                                                    | +                                                                                                    |                                                                                                    |                                       |                                                                                                    | ~                                                             | -                                            | σ                        |
|---|----------------------------------------------------------------------------------------------------|-------------------------------------------------------------------------------|----------------------------------------------------------------------------------------------------|----------------------------------------------------------------------------------------------------|----------------------------------------------------------------------------------------------------|----------------------------------------------------------------------------------------------------|----------------------------------------------------------------------------------------------------|----------------------------------------------------------------------------------------------------|----------------------------------------------------------------------------------------------------|---------------------------------------|----------------------------------------------------------------------------------------------------|---------------------------------------------------------------|----------------------------------------------|--------------------------|
|   | → C                                                                                                    |                                                                               |                                                                                                    | https://docs.google.com/s                                                                                                    | preadsheets/d/1yRPuC7ET27g9GHA5i-cjQ                                                                                                    | (XgA2)G69DU-GQhwcG                                                                                                    | pN6Sg/edit#g                                                                                                    | kd.                                                                                                    |                                                                                                    |                                       |                                                                                                    |                                                               |                                              | <b>9</b> 2               |
| 1 | แบบฟอร์ม<br>ไฟล์ แก้ไข                                                                                                    | ໃນລາມ<br>ອ                                                                    | ออนไลน์ (การตอบกล้<br>แทรก รูปแบบ ข้อมูล                                                                                                    | ลับ) ช่า ⊘<br>เครื่องมือ ส่วนขยาย ควา                                                                                                    | มช่วยเหลือ                                                                                                    |                                                                                                    |                                                                                                    |                                                                                                    |                                                                                                    |                                       | 3                                                                                                    |                                                               | S uni                                        | •                        |
| ۹ | uų                                                                                                    | 5 0                                                                           | 2 🖨 🚏 100% ·                                                                                                    | • B % .0, .00 12                                                                                                    | 13 ตำเร็มต้ <b>*</b>   - <u>[10]</u> + B                                                                                                    | I + A 4.                                                                                                    | ⊞ 83 *                                                                                                    | 🗎 - Σ                                                                                                    |                                                                                                    |                                       |                                                                                                    |                                                               |                                              | ^                        |
|   | • <u>j</u> x                                                                                                    |                                                                               |                                                                                                    |                                                                                                    |                                                                                                    |                                                                                                    |                                                                                                    |                                                                                                    |                                                                                                    |                                       |                                                                                                    |                                                               |                                              |                          |
|   |                                                                                                    |                                                                               | 27                                                                                                    | C                                                                                                    |                                                                                                    | e .                                                                                                    | e .                                                                                                    |                                                                                                    |                                                                                                    |                                       |                                                                                                    |                                                               |                                              |                          |
|   | A                                                                                                    |                                                                               | В                                                                                                    |                                                                                                    | D                                                                                                    | L.                                                                                                    |                                                                                                    | 0                                                                                                    |                                                                                                    |                                       |                                                                                                    |                                                               |                                              |                          |
| , | A<br>ประพับเวลา                                                                                                    |                                                                               | 8<br>พื่อยู่อีเมล                                                                                                    | ชื่อ สกุล (ด้วอย่าง : นายศักดิ์ศ                                                                                                    | ย<br>2 คำแหน่ง (ด้วอย่าง : นักวิชาการคอมพิวเตอร์ข่าง                                                                                                    | . กลุ่ม/พม่วย                                                                                                    | ประเภทการดา                                                                                                    | (ຮະຫວ່າວກາຮລາ (ກະເພື່ລາຫັກຣ່ລນ) ຮ້າຍເປ<br>(ເປັນຮຸປຊີບໍລິຫາລ້າກັ້ນການ                                                                                                  | ່ານ<br>ດວາມເຫັນນອວນຢູ່ວ່ານວນ                                                                                                    | เการถ                                 | กระงานสำคัญ                                                                                           | บูระหว่างกา                                                   | รลา ใค้แก่                                   |                          |
|   | ลั<br>ประพับเวลา<br>9/2/2024, 7:4                                                                                                    | 15.02                                                                         | ธ<br>ทัลยู่อัเมล<br>piyanud26@gmail.com                                                                                                    | ชื่อ สกุล (ด้วอย่าง : นายศักดิ์ส<br>นางปียะนุช ใชยสมภัพย์                                                                                                    | ย<br>ถึดำแหน่ง (ด้วอย่าง : นักวิชาการคอมพิวเตอร์ข่าง<br>ศึกษานิเทศก์                                                                                                    | -<br>เกลุ่ม/พม่วย<br>กลุ่มนิเทศ ดัดตาม และปะ                                                                                                    | ประเภทการลา<br>I ดาพักผ่อน                                                                                              | รรมหว่างการลา (กรณีลาพักผ่อน) ข่าหม<br>(เป็นดุปฏิบัติหน้าที่แทน<br>นาง                                                                                                | ່ນ<br>ຄວາມເຫັນຫລະຜູ້ລຳນວຍ<br>ເຫັນຄວາລນຸດູາຄ                                                                                                    | inisn<br>+                            | กระงานสำคัญ                                                                                           | ysawihan:                                                     | san teluri                                   |                          |
| , | ล<br>ประวทับเวลา<br>9/2/2024, 7:4<br>9/2/2024, 8:3                                                                                                    | 15 02<br>32 34                                                                | ช<br>ทั้อยู่อัเมด<br>piyanud26@gmail.com<br>nanpeo.approver1@gmail                                                                                                    | ชื่อ สกุด (ด้วอย่าง : นายสักดั้ด<br>นางปียะนุข ใชยสมหิพย์<br>1. นายกุดชวัช อันนา                                                                                                    | ะ<br>รีล่านหน่ง (ด้วอย่าง : นักวิชาการตอมพิวเตอร์บ่าา<br>ดักษานิเทศก์<br>นักวิชาการครวจสอบภายในบำนาญการพัดสษ                                                                                                    | -<br>กลุ่มใหม่วย<br>กลุ่มนิเทศ ดีดตาม และปร<br>หน่วยครวจสอบภายใน                                                                                                    | ประเภทการลา<br>เ ลาพักต่อน<br>ลาพักต่อน                                                                                 | າຊາກວ່ານກາງເລກ (ກາງພື້ລາາທັກຄ່ວນ) ນຳານະ<br>(ເປັນຜູ້ປ່ຽງທີ່ກໍ່ຜ່ານໃນການ<br>ນານ                                                                                         | ່ານ<br>ຄວາມເດີນຫລະຜູ້ລຳນວຍ<br>ເດີນຄວາລນຸດູາຄ<br>ເດີນຄວາລນຸດູາຄ                                                                                                    | 10150<br>+<br>+                       | กระงานสำคัญ                                                                                           | บูระพว่างก                                                    | san téuri                                    |                          |
| , | A<br>1/12070247<br>9/2/2024, 7:4<br>9/2/2024, 8:<br>9/2/2024, 8:                                                                                                    | 45 02<br>32 34<br>38 07                                                       | ช<br>ทัลซูอัเมต<br>piyanud26@gmail.com<br>nanpeo.approver1@gmail<br>kultavat3258@gmail.com                                                                                | ชื่อ สกุล (ค้วอย่าง : นายศักดิ์ศ<br>นางปียะมุช ใชยสมทัพย์<br>1 นายกุลชวิช อันนา<br>1 นายกุลชวิช อันนา                                                                                                    | ะ<br>สำเภาย่อ (สังอย่าง : นักวิชาการคอมพิวเตอร์ข่าง<br>สึกษานิเทศก์<br>นักวิชาการครวจสอบภายในข่านาญการพิศษ<br>นักวิชาการครวจสอบภายในข่านาญการพิศษ                                                                                                    | -<br>กลุ่มบีทห่วย<br>กลุ่มนิเทศ ดัดตาม และปร<br>หน่วยครวจสอบภายใน<br>หน่วยครวจสอบภายใน                                                                                                    | ประเภทการลา<br>เ ลาพักผ่อน<br>ลาพักผ่อน<br>ลาพักผ่อน                                                                    | ະໝາວ່ານຄາຮລາ (ຄະເນືລາທັກຜ່ວນ) ນຳແບ<br>(ເປັນຜູ້ມີຫຼືບໍລິກນຳກົມແນ<br>ນານ                                                                                                | ່ນ<br>ຄວາມເຫັ້ນຫລະໜູ່ວ່ານວຍ<br>ເຫັ້ນຄວາລນຸຫຼາຄ<br>ເຫັ້ນຄວາລນຸຫຼາຄ<br>ເຫັ້ນຄວາລນຸຫຼາຄ                                                                                   | 10150<br>+<br>+<br>+                  | กระงานสำคัญ                                                                                           | ມູຣະຫວ່າວກ                                                    | รลา ใต้แก่                                   |                          |
| , | A<br>9/2/2024, 7:4<br>9/2/2024, 8:<br>9/2/2024, 8:<br>9/2/2024, 8:<br>9/2/2024, 9:1                                                                                    | 45 02<br>32 34<br>38 07<br>58 35                                              | ช<br>ทัลยู่อัเมล<br>piyanud26@gmail.com<br>nanpeo.approver1@gmail<br>com<br>aunyada.tumtam@gmail.com<br>aunyada.tumtam@gmail.                                             | ชื่อ สกุล (ด้วอย่าง : นายศักดิ์ศ<br>นางปีอะมุช ใชยสมภัพย์<br>1 นายกุลรวิช อันนา<br>1 นายกุลรวิช อันนา<br>1-นางศาวอัณณ์อูาคา กิวัฒนา                                                                                                    | ะ<br>สำเหหน่ง (ด้วออ่าง : นักวิชาการคอมพิวเตอร์ข่าง<br>สึกษานิเทศก์<br>นักวิชาการครวจสอบภายในข่างบญการพิเศษ<br>นักวิชาการครวจสอบภายในข่างบญการพิเศษ                                                                                                    | ะ<br>กลุ่มบักหวัด<br>กลุ่มบักทศ ตัดตาม และบ่า<br>หน่วยครวจสอบภายใน<br>หน่วยครวจสอบภายใน<br>กลุ่มบริหารงานบุคคล                                                                                             | ประเภทการลา<br>เ ลาพักผ่อน<br>ลาพักผ่อน<br>ลาพักผ่อน<br>ลาพักผ่อน                                                       | (ຣະທະໄປທາຣລາ (ຄຣເລີລາທັກຣ່ວນ) ອໍານະນ<br>(ເປັນທູນິຢູ່ບໍລິການຳກົ່ມນານ<br>ນາຍ<br>-<br>-<br>ນານທີ່ລາຣ ສຣີສນິນ                                                             | ້າ<br>ຂວາມເຫັນຫລະສຸໄດ້ານວະ<br>ເຫັນຂວະລະບຸດູກສ<br>ເຫັນຂວະລະບຸດູກສ<br>ເຫັນຂວະລະບຸດູກສ<br>ເຫັນຂວະລະບຸດູກສ                                                                 | 10150<br>-<br>-<br>-                  | กระงานสำคัญ<br>กรรับสมัครศ์                                                                           | มูระหว่างก<br>ดเสือกบุคร                                      | รลา ใค้แก่<br>ลเพื่อจำเหน                    | าบริการเป็น              |
| , | A<br>9/2/2024, 7:4<br>9/2/2024, 8:<br>9/2/2024, 8:<br>9/2/2024, 8:<br>9/2/2024, 9:<br>9/2/2024, 10:                                                                    | 15 02<br>32 34<br>38 07<br>58 35<br>14 42                                     | ย<br>ทัลยู่อัเมล<br>piyanud26@gmail.com<br>nanpeo approver1@gmail<br>kultavat3258@gmail.com<br>aunyada.tumtam@gmail.com                                                   | ชื่อ สกุล (ด้วอย่าง : นายดักดั้ด<br>นางปียะมุน ในยดมหริพย์<br>8 นายกุดชรับ อันนา<br>ก นายกุดชรับ อันนา<br>1 นางสาวอัณณ์ญาตา กิวัฒนา<br>วะ ปาศิก คำวรรณ์                                                                                                    | ั<br>สำเนาขนิง (สิ้วอย่าง : นักวิชาการตอมพิวเตอร์ข่าง<br>สึกษานิเทศก์<br>นักวิชาการสรรมสอบภายในปานาญการพิเศษ<br>นักวิชาการสรรมสอบภายในปานาญการพิเศษ<br>นักวิชาการศึกษาข่ามาญการ                                                                                                    | ะ<br>กลุ่มนิเทศ ดัดตาม และป<br>กลุ่มนิเทศ ดัดตาม และป<br>หน่วยครวจสอบภายใน<br>กลุ่มปริหารงานบุคคล<br>กลุ่มปริหารงานบุคคล                                                                                   | ประเภทการลา<br>เอาทักผ่อน<br>อาทักผ่อน<br>อาทักผ่อน<br>อาทักผ่อน<br>อาทักผ่อน                                           | (ระหว่างการอา (กรณีอาหักผ่อน) ข่างเข<br>(เป็นอุปฏิบัติกล่าวรั้นงาน<br>11-3<br>-<br>-<br>-<br>-<br>-<br>-<br>-<br>-<br>-<br>-<br>-<br>-<br>-<br>-<br>-<br>-<br>-       | ້ນ<br>ຄວາມເຫັນນອວເຄຼລານວະ<br>ເຫັນຄວາລນຸດູງາຄ<br>ເຫັນຄວາລນຸດູງາຄ<br>ເຫັນຄວາລນຸດູງາຄ<br>ເຫັນຄວາລນຸດູງາຄ<br>ເຫັນຄວາລນຸດູງາຄ                                               | un 15m<br>+<br>+<br>+<br>+            | กระงานสำลัง<br>กรรับสมัครศ์<br>กรรับสมัครศ์                                                           | ບູຣະຫວ່ານກ<br>ອະເພີລກະນຸດອ<br>ສາກາອ່ານ                        | รลา ใต้แก่<br>ละเรื่อจำสะระ                  | านจิการเป็น              |
| , | A<br>9/2/2024, 7:4<br>9/2/2024, 8:<br>9/2/2024, 8:<br>9/2/2024, 8:<br>9/2/2024, 9:<br>9/2/2024, 10:<br>9/2/2024, 11:                                                   | 45 02<br>32 34<br>38 07<br>58 35<br>14 42<br>35 41                            | ช<br>ทัลสุอัเมล<br>piyanud26@gmail.com<br>nanpeo.approver1@gmail<br>kultavat3258@gmail.com<br>aunyada.tumtam@gmail<br>amppalika1065@gmail.co<br>sixakom2525@gmail.com     | ชื่อ สกุล (ด้วอย่าง : นายศักดิ์ส<br>นางป้อะบุย ในอสมาริทย์<br>8 นายกุลรวิย อันนา<br>1 นายกุลรวิย อันนา<br>1 นางสาวอัณณ์อูาคา ก็วัฒนา<br>1 นางสาวอัณณ์อูาคา ก็วัฒนา<br>1 นายศิภร คริตย์                                                                                                    | ั<br>สำเมาข่อ (สัวอย่าง : นักริชาการตองทั่วเตอร์ข่าง<br>นักริชาการตรรสอบภายในปานาญการพัดสะ<br>นักรัชาการตรรสอบภายใบปานาญการพัดสะ<br>นักรัชาการศึกษาข่ามาญการพัดสะ<br>นักริชาการศึกษาข่ามาญการพัดสะ                                                                                                    | ะ<br>กลุ่มใหม่วย<br>กลุ่มนิเทศ ดัดตาม และปร<br>หน่วยครวจสอบภายใน<br>หน่วยครวจสอบภายใน<br>กลุ่มวริหารงานบุคคล<br>กลุ่มพัฒนาการศึกษา<br>กลุ่มวริหารงานบุคคล                                                  | ประเภทการลา<br>ลาทักผ่อน<br>ลาทักผ่อน<br>ลาทักผ่อน<br>ลาทักผ่อน<br>ลาทักผ่อน<br>ลาทักผ่อน                               | ระทงก่างการมา (กรณีมาทักเลย.) ข่างเป<br>(เป็นปูปผู้ได้มีหน่าที่แทน<br>มาง<br>-<br>-<br>มามตัวเลิงกร สมัยให<br>มางสาวเลิงกร สมัยวิท<br>มางสาวเลิงกร สมัยวิท            | ອ<br>ອວາມເຫັນນອວເຊລ່ານວະ<br>ເຫັນອວກອນຊາງາອ<br>ເຫັນອວກອນຊາງາອ<br>ເຫັນອວກອນຊາງາອ<br>ເຫັນອວກອນຊາງາອ<br>ເຫັນອວກອນຊາງາອ                                                     | *<br>*<br>*<br>*<br>*                 | กระงานสำคัญ<br>การรับสมัครค์<br>การรับสมัครค์<br>รายวันสาคม                                           | บูรรหว่างก<br>ตเสือกบุคร<br>ดกระดับ<br>บโลน์                  | รลา ให้แก่<br>ฉเพื่อจำเงหม                   | าบริการเป็น              |
|   | A<br>9/2/2024, 7:4<br>9/2/2024, 8:<br>9/2/2024, 8:<br>9/2/2024, 9:<br>9/2/2024, 10:<br>9/2/2024, 11:<br>9/2/2024, 13:0                                                 | 15:02<br>32:34<br>38:07<br>58:35<br>14:42<br>35:41<br>01:45                   | ช<br>ที่อยู่อื่นเล<br>piyanud26@gmail.com<br>nanpeo.approver1@gmail<br>kultavat3258@gmail.com<br>aunyada.tumtam@gmail<br>amppalika1065@gmail.com<br>shakom2525@ggmail.com | รื้อ สกุล (ผิวอย่าง : นายสักลัส<br>นางมียามุข ใขยสมพัทธ์<br>แนรกุลรรับ สังนา<br>นายกุลรรับ สังนา<br>เวนาสราสัญณ์ญาคา ภิรัฒนา<br>เวนาสราสัญณ์ญาคา ภิรัฒนา<br>เวนาสร้างสรรณ์<br>พายสตัดสรี วิธีโทย                                                                                                    | ษัณหน่ง (ส่วยาาง นักวิชาการคอมพัวแคงร่าง<br>สักษานิเอเสก์<br>นักวิชาการครวมสอบภายในข่านายูการพิเศษ<br>นักวิชาการครวมสอบภายในข่านายูการพิเศษ<br>นักวิชาการศึกษาข่านายูการ<br>นักวิชาการศึกษาข่านายูการ<br>นักวิชาการศึกษาข่านายูการ                                                                                            | ้<br>กลุ่มใหม่วย<br>กลุ่มนิเทศ ดัดสาม และป<br>หน่วยครวจสอบภายใน<br>กลุ่มบริหารงานอุคคล<br>กลุ่มบริหารงานอุคคล<br>กลุ่มบริหารงานอุคคล                                                                       | ປະະພາກທາສອງ<br>ອາທິກສ່ວນ<br>ອາທິກສ່ວນ<br>ອາທິກສ່ວນ<br>ອາທິກສ່ວນ<br>ອາທິກສ່ວນ<br>ອາທິກສ່ວນ<br>ອາທິກສ່ວນ                  | າະນາວ່າວກາະສາ (ກາງເລືອກທັກແລນ) ອຳນະ<br>(ເປັນປູນຢູ່ຜູ້ຮັດທາວ່ານົມແນ<br>ນາວ<br>-<br>-<br>-<br>ນານເຫັດກາງເຮັດເຮັດ<br>ພາລການຄົນຂອງ ອັນທີ່ເວັນ<br>ພ.ສ ພາກັນແກ່ ອີນັນກໍ     | ອ<br>ອາເມດທີ່ນາລວຍຢູ່ວ່ານວຍ<br>ດທີ່ນອກອນອູງາອ<br>ດທີ່ນອກອນອູງາອ<br>ດທີ່ນອກອນອູງາອ<br>ດທີ່ນອກອນອູງາອ<br>ໂນໂດກອນອຸງງາອ<br>ໂນໂດກອນອຸງງາອ                                  | *<br>*<br>*<br>*<br>*                 | ารรงานสำคัญ<br>การรับสมัครศ์<br>การรับสมัครศ์<br>รายวันลาคล<br>ราย2 DPA                               | บูระหว่างก<br>อเปลือกบุคร<br>อกพอับ<br>บไลป                   | รลา ให้แก่<br>อเพื่อจำเภรม                   | านจิการเป็น              |
| , | A<br>9/2/2024, 7-<br>9/2/2024, 8-<br>9/2/2024, 8-<br>9/2/2024, 8-<br>9/2/2024, 8-<br>9/2/2024, 10-<br>9/2/2024, 11-<br>9/2/2024, 11-<br>9/2/2024, 13-                  | 15 02<br>32 34<br>38 07<br>58 35<br>14 42<br>35 41<br>01 45<br>17 03          | v<br>flatjäus<br>piyanud26@gmail.com<br>nanpeo.approverl@gmail.com<br>auryada.tumtam@gmail<br>amppalka1065@gmail.co<br>sinakom2525@gmail.com<br>sinakom2525@gmail.com     | ชื่อ สกุด (ด้วอย่าง : นายดักดั้ส<br>นายป้องมุน ในอสมาทิทย์<br>สามารถสรับ สำนา<br>มายกุดสรับ สำนา<br>มายกุดสรับ สำนา<br>มายกุดสรับ สำนา<br>มายกุลสรับ สรีกรรณ์<br>มายด้วยเหลือ<br>มายด้วยเราะจรโณ<br>มายค้องเราะจรโณ                                                                                                    | ั<br>สำเหานัง (สิงอย่าง : นิตริชาการคองทั่งมองชี่ข่าง<br>สักษานิเทศก์<br>นักริชาการสรรสสมมาย ในน่านายุการทิศษ<br>นักริชาการสรรสสมมาย ในปามายุการทิศษ<br>นักริชาการสุดคอย่างมายุการทิศษ<br>นักริชาการสุดคอย่างมายุการทิศษ<br>นักริชาการสุดคอย่างมายุการทิศษ<br>นักริชาการคอมสร้างมายุการ<br>นักริชาการคอมสร้างมองชี้ข้ามายุการ | กลุ่มมัทนัยห คิดตาม และป<br>หน่วยครางสอบภายใน<br>หน่วยครางสอบภายใน<br>กลุ่มทัพนาการศึกษา<br>กลุ่มทัพนาการศึกษา<br>กลุ่มทัพนาการศึกษา<br>กลุ่มทัพนาวนุคคล<br>กลุ่มภูพิสารวามุคคล                            | ประเภาการลา<br>ลาทักผ่อน<br>สาทักผ่อน<br>สาทักผ่อน<br>ลาทักผ่อน<br>ลาทักผ่อน<br>ลาทักผ่อน<br>ลาทักผ่อน<br>ลาทักผ่อน     | ารสารางการลา (กรณีสารทัพย์สอง) ข่างเข<br>(เป็นผู้ปฏิบัติหน้าที่สะทะ<br>หาง<br>-<br>-<br>-<br>-<br>-<br>-<br>                                                          | ອ<br>ອາເມເຕີຍສວດຢູ່ວ່ານວຍ<br>ເຫັນລາຍລຸດງາຍ<br>ເຫັນລາຍລຸດງາຍ<br>ເຫັນລາຍລຸດງາຍ<br>ເຫັນລາຍລຸດງາຍ<br>ເຫັນລາຍລຸດງາຍ<br>ເຫັນລາຍລຸດງາຍ<br>ໄມ່ເຫັນລາຍລຸດງາຍ<br>ໃນເຫັນລາຍລຸດງາຍ | 20150<br>*<br>*<br>*<br>*<br>*        | ารรงานสำคัญ<br>เวรรับสมัครศ์<br>การรับสมัครศ์<br>รายวันลาลส<br>รายว DPA<br>เวรศล์คยา                  | บูระหว่างก<br>อเสียกบุคร<br>อกหล่น<br>บไลป                    | รลา ได้แก่<br>ลเต้อจำเหน                     | านจิการเป็               |
|   | A<br>9/2/2024, 7:<br>9/2/2024, 8:<br>9/2/2024, 8:<br>9/2/2024, 8:<br>9/2/2024, 9:<br>9/2/2024, 10:<br>9/2/2024, 11:<br>9/2/2024, 13:<br>9/2/2024, 13:<br>9/2/2024, 14: | 45 02<br>32 34<br>38 07<br>58 35<br>14 42<br>35 41<br>01 45<br>17 03<br>14 20 | ง<br>Yiatjätua<br>piyanud26@gmail.com<br>nampeo.approvrf@gmail.com<br>aunyada.tumtam@gmail<br>anppalika1056@gmail.com<br>sinakom2525@gmail.com<br>sinakom2525@gmail.com   | ขึ้อ สกุล (ส่วอย่าง : บายสักล์ส<br>มางป้อะบุน ในขณาทัพย์<br>11 บายกุลชวัย สับนา<br>11 บายกุลชวัย สับนา<br>11 บายการวันสัมนา<br>11 บายการว่า สังคมา<br>11 บายการว่า 12 บายการว่า<br>12 บายการว่า<br>12 | ร้านหม่อ (สัวอย่าง : นักวิชาการคอมพิวเตอร์ข่าง<br>สักรารโอเหก่<br>นักวิชาการสวรสอบกาย ใบข้างการสามสร<br>นักวิชาการสวรสอบกาย ใบข้างการสามสร<br>นักวิชาการสุมคอย้างกฎการสิมสร<br>นักวิชาการสุมคอย้างกฎการ<br>นักวิชาการสุมคอย้างกฎการ<br>นักวิชาการสุมคอย้างกฎการ<br>นักวิชาการสอบกับไป                                         | กลุ่มป่าข่วย<br>กลุ่มขึ้นเทศ ดีดตาม และป<br>หน่วยตรวจสอบภายใน<br>หน่วยตรวจสอบภายใน<br>กลุ่มปริหารวานบุคคล<br>กลุ่มปริหารวานบุคคล<br>กลุ่มปริหารวานบุคคล<br>กลุ่มปริหารวานบุคคล<br>กลุ่มอุกสือ ถูกการการ แล | ประเภทการดา<br>ดาทักย่อน<br>สาทักย่อน<br>ดาทักย่อน<br>ดาทักย่อน<br>สาทักย่อน<br>สาทักย่อน<br>ตากตอด<br>ดาคตอด<br>ดาคตอด | ารราชาวงการเลา (กรณีสารฟักม่อน) ข่างอ<br>(เป็นผู้ผู้ผู้มีมีกม่าที่เหม<br>าง<br>-<br>-<br>-<br>-<br>-<br>-<br>-<br>-<br>-<br>-<br>-<br>-<br>-<br>-<br>-<br>-<br>-<br>- | ร<br>ความเส็นของผู้อำนวย<br>เช่นควรอนุญาค<br>เช่นควรอนุญาค<br>เช่นควรอนุญาค<br>เช่นควรอนุญาค<br>เช่นควรอนุญาค<br>เว้นเช้าควรอนุญาค<br>ไม่เช้าควรอนุญาค<br>รอการอนุญาค  | · · · · · · · · · · · · · · · · · · · | กระงานสำคัญ<br>การรับสมัครศ์<br>การรับสมัครศ์<br>รายวินสาคม<br>ราย DPA<br>กระเล็ดชา<br>การปฏิบัติหน่า | มูระพร่างก<br>ค.ศ.ีอกบุคร<br>ค.กาลัน<br>นโลน์<br>ท1์(แทน)คู่อ | รลา ได้แก่<br>เอเรื่อจำงเหน<br>เานวยการกลุ่ม | กบริการเป็น<br>ผล้านวอกา |

 เมื่อลงความเห็นโดยผู้อำนวยการกลุ่ม/หน่วย เรียบร้อยแล้ว ระบบจะแจ้งเตือนเข้ากลุ่มการอนุมัติ วันลาออนไลน์ ว่าบุคลากรท่านใด กลุ่ม/หน่วยใด มีผลการอนุญาตวันลาเป็นอย่างไร (ใช้ระยะเวลา 5 นาที)

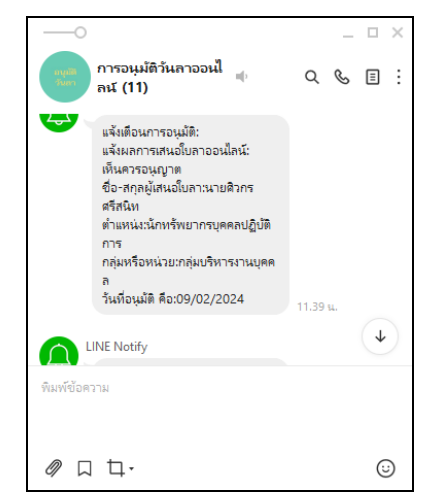

 ระบบจะส่งข้อมูลและผลการอนุญาตวันลาในรูปแบบของไฟล์ PDF แจ้งไปยังผู้ลา ผู้ปฏิบัติหน้าที่แทน (กรณีลาพักผ่อน) และเจ้าหน้าที่ผู้รับผิดชอบวันลา ทางอีเมล์ที่ได้ลงทะเบียนไว้ในระบบวันลาออนไลน์ (ใช้ระยะเวลา 5 นาที)

| ເດັດທີ່ ກ່າວດານທີ່ທະທຳດາດ<br>ກຳລັດ ກິດ ເຮັດ 2024 11.55.40 GMT-0700 (ກອດວ່າກາ Time) (ຈາງແລະ<br>ທີ່ປະ ໂດຍ ກາວການ ແລະ ການ ແລະ ການ ການ ແລະ ການ ແລະ ການ ແລະ ການ ແລະ ການ ແລະ ການ ແລະ ການ ການ ແລະ ການ ແລະ ການ ແລະ ການ ແລະ ການ ແລະ ການ ແລະ ການ ການ ແລະ ການ ແລະ ການ ແລະ ການ ການ ແລະ ການ ການ ການ ແລະ ການ ການ ການ ແລະ ການ ການ ການ ແລະ ການ ການ ການ ແລະ ການ ການ ການ ແລະ ການ ການ ການ ການ ການ ການ ການ ການ ແລະ ການ ການ ການ ການ ການ ການ ການ ການ ການ ການ                                                                                                    | จังหวัดน่า<br>เบบ)<br>บบุคคล<br>ส. ระหว่า |
|----------------------------------------------------------------------------------------------------|-------------------------------------------|
| Shife Fee Di 2024 11:34.40 GMT-0700 (ndochna Timo) (vinat<br>dia saaaya warkinga<br>Maraka Maraka Shife Maraka Shife Maraka Shife Maraka<br>Shife Andrea Maraka Shife Maraka Shife Maraka<br>Maraka Shife Maraka<br>Sharakas<br>Maraka Shife Maraka Shife Maraka Shife Maraka<br>Maraka Shife Maraka<br>Maraka Shife M | เบบ)<br>บบุคคล<br>ส. ระหว่า               |
| dia saaqqueentiniaa<br>dia deaqueentiniaa<br>dire directorisationa<br>directorisadio edido eta aurais dentine maseessi (difere riskovice ekschmann<br>directorisadio<br>directorisadio<br>directorisadio<br>directorisadio estatorisationa<br>manufaqueentinina fue sachado directorisational<br>manufaqueentinina fue sachado directorisational<br>manufaqueentini diasare sachado di se directorisational<br>manufaqueentini diasare sachado di se directorisational<br>manufaqueentini diasare sachado di se directorisational<br>manufaqueentini diasare sachado di se directorisational<br>directorisadio estatorisati<br>manufaqueentini diasare sachado di se directorisati attenti<br>di seconda di seconda di seconda di seconda di seconda di seconda<br>manufaqueenti di seconda di seconda di                                                                                                    | ช ระหว่                                   |
| สันข พิตราร์การรับรูปอ่าง สัมชัย ร่านกระ รับกร้ายงารและละมีรู้มีการ กลุ่มหายาย กลุ่มรับราการ<br>เรียน สำนักรามที่สายที่สารที่สาย<br>เป็นแกรกระก ลากังเล่น<br>"มีการแรกระก ลากังเล่น<br>"มีการแรกระก สายใหญ่แนะ<br>"มีการแรกระก สายใหญ่แนะ<br>"มีการแรกระก มีการการ มีเกิด ราย<br>เกิดสายในกระการการการ มีเกิด ราย<br>กระการที่สายใหญ่ เรียนร้ายมายสายไหม่<br>เกิดสายในกระการการการการไม่เกิดสูง ขณะกิจแล้วดี 12 รุณาภาม 2567 อีรรับได้ 12 กระ<br>เกิดสายในกระการการการการการการการการการการการการการก                                                                                                    | นบุคคล<br>ธ.ระหว่า                        |
| ບ້ານດ້າງ ແມ່ນດາ ເດີຍໂນ ແມ່ນແລະ ອັດຫາ້າຍການແລະແຊ້ງຊີດີການ ກະມາດບ່ານ ກະມຸດກ້ານແນກ<br>ອ້າງການ ແມ່ນການການ ການການເຮົານະດີການເປັນການເປັນການ<br>ການການການການ ການການເປັນການ ເປັນການການເປັນການການ<br>ການການການການການການການການການການການການການກ                                                                                                    | นบุคคล<br>ส. ระหว่า                       |
| ประเทศการการการทัพม์เขา<br>การที่สารที่เช่น<br>อีวิหมาสตรย เป็นทางการ มีสิ่งสิ่ง ฟริงเช่นอย่างได้มีกา 10 วิหม่างการ รวมเป็น 10 วิหม่างกา<br>หมือเขาแห่งที่สุดมาร่างการกา วิมีมา การเวลิหมายหมายให้<br>เป็นการแห่งที่สุดมาร่างการการ วิมีมา การเวลิหมายหมายให้<br>เป็นการเป็น การเวลิหมายหมายให้เสียง<br>เป็นการเรา วิธา ในระหว่างการได้สมสุขาน ขณะกล้องสวิหรี 12 รุณหาคิม 2567 อีงไหน้าที่ 12 การ<br>เป็นการเรา วิธา ในระหว่างการได้สมสุขาน ขณะกล้องสวิหรี 12 รุณหาคิม 2567 อีงไหน้าที่ 12 การ<br>เป็นการเรา วิธา ในระหว่างการได้สมสุขาน ขณะกล้องสวิหรี 12 รุณหาคิม 2567 อีงไหน้าที่ 12 การ<br>หรือการเหลือขึ้นที่เหล่างการเป็นการเรา<br>หรือการเหลือขึ้นสามารถการเลลาเป็นการเป็นสามารถการเลลา<br>กระเป็นส่วามายหาคิมสามารถการเลลา                                                                                                    | n 1814)                                   |
| កាត់តែមាំលេខា<br>ដីក្លាង នេះសារបានការដែមនៅសាម័រដែលដែម ទី២៩៩ី៣ 10 ភ្លាមការ។ បានដើម 10 ភ្លាមការ។<br>តាថា ម៉ាកាម៉ូនរបស់ការដែមនៅសាមី ដែរ នេះសារដែមនៅស្វីដីស្វីដីសំអារ៉ាតែមារ<br>កាត់តាមការអាស៊ីស្វាទាក់ចាស់ខេ<br>ប្រទេសនាការ នេះសិន។ ដែរដែមនេះសារដែមនៅសាមី 12 ក្រុងការ៉ាដៃ 2007 គឺជានិង 12 ក្រុង<br>ប្រទេសនាការ នេះសិនមាន។ ដែរដែមនៅមានមិនដើម្បី 200 ម្នាន់ នំហាងការ នេះសិតមានាំ 0807772<br>នេះសងរាងការ ស្វាន<br>និការមាន 1 រីង ដែរទេទៅរបន់នេះមើនដែមទាំងនៅទី៧ 200 ម្នាន់ នំហាងការ អ្នកនឹងទៅសារី<br>នោះសងរាងការកម្មនេះខ្មែរនៃការ<br>នេះសងរាងបានស្វាសារាងការអ្នកទាំង                                                                                                    | n senij                                   |
| กรณีสการระบารสูงๆ สารรังสมา<br>เทศสาราร เรื่องาา ไว้เอี้ยงสุการ ของทั้งแต่ไรที่ 12 กุมหารับย์ 2507 อีวรับที่ 12 กุมมา<br>2507<br>มีการแก่ 1% ในระหว่างอาทังแล่ข่านะจำได้ได้ 250 หลุ่ อ่างกลังการการ เออร์โบเชริการ (050772<br>ของสองอาราชโปล์<br>หารสิ่งการสืบสิ่ง<br>กระบารสืบสืบการการสุดเลือกกา<br>คณัมวิชาการกรุงสอง                                                                                                    |                                           |
| กลุ่มบรหารงานบุคคล<br>ดวามเชิ้นผู้สำนวยการกลุ่ม/คน่วย                                                                                                    | กาฬนธ์<br>287                             |
| เริ่มความมูมต<br>เสียความเพิ่มสับสับสับสับส                                                                                                    |                                           |
| (ชื่อ-สกุล ผู้ประกับปรุษา)<br>(สำนานจรู้ประกับปรุษา)                                                                                                    |                                           |
| ประเภท ลามาแล้ว ลาดรั้งนี้ รวมเป็น ดะเหลือ<br>การลา (วินทำการ) (วินทำการ) (วินทำการ)                                                                                                    |                                           |
| นรักที่กล่อน                                                                                                    |                                           |
| ສານັວຍ                                                                                                    |                                           |
| ลากิจ                                                                                                    |                                           |
| สาคตอด                                                                                                    |                                           |

## เจ้าหน้าที่ผู้รับผิดชอบวันลา นำข้อมูลสารสนเทศจากระบบวันลาออนไลน์มาใช้ในการเสนอผู้มีอำนาจ ในการอนุมัติวันลาและใช้ประโยชน์ในการบริหารงานบุคคลต่อไป (ใช้ระยะเวลา 30 นาที)

| ThaiDate           | ที่อยู่อีเมล           | ชื่อ สกุล (ด้วอย่าง : นายศั | ดำแหน่ง (ด้วอย่าง : นักวิชากา | กลุ่ม/หน่วย              | ประเภทการลา | ວັນລາพักผ่อง<br>(ໃສ່ເฉพาะด้ว | เ วันลาพักผ่อนส<br>รวมเป็น (ใส่เฉา | เหตุผลการลา / เหตุผลการยกเล็กวันลา     | ขอลาดั้งแต่วันที่ / ขอ | ThaiStart          |
|--------------------|------------------------|-----------------------------|-------------------------------|--------------------------|-------------|------------------------------|------------------------------------|----------------------------------------|------------------------|--------------------|
| 14 กุมภาพันธ์ 2567 | arthit.ruam@gmail.com  | นายอาทิตย์ รวมสิทธิ์        | นิติกรชำนาญการพิเศษ           | กลุ่มบริหารงานบุคคล      | ลาพักผ่อน   |                              |                                    | ส่งมารดาคู่สมรสพบแพทย์ จังหวัดเชียงใหม | 16/2/2024              | 16 กุมภาพันธ์ 2567 |
| 16 กุมภาพันธ์ 2567 | sony_wax@hotmail.com   | นายรัฐธนันท์ บันยศ          | นักทรัพยากรบุคคลช่านาญการ     | กลุ่มบริหารงานบุคคล      | ลาพักผ่อน   |                              |                                    | พักผ่อน                                | 16/2/2024              | 16 กุมภาพันธ์ 2567 |
| 16 กุมภาพันธ์ 2567 | panisaa_1978@hotmail.  | เนางปาณิศา จินะแปง          | ศึกษานิเทศก์ วิทยฐานะช่านาย   | กลุ่มนิเทศ คิดคาม และปะ  | ลาพักผ่อน   |                              |                                    | ทำธุระส่วนดัวที่จังหวัดเชียงราย        | 22/2/2024              | 22 กุมภาพันธ์ 2567 |
| 19 กุมภาพันธ์ 2567 | sivakorn2525@gmail.com | นายศิวกร ศรีสนิท            | นักทรัพยากรบุคคลปฏิบัติการ    | กลุ่มบริหารงานบุคคล      | ลาพักผ่อน   | 18                           | 28                                 | ร่วมพิธีงานศพพี่ชาย                    | 21/2/2024              | 21 กุมภาพันธ์ 2567 |
| 20 กุมภาพันธ์ 2567 | kookkai56330@gmail.co  | นางสาวชุดิกาญจน์ ไชยถ       | นักวิชาการเงินและบัญชีปฏิบัติ | กลุ่มอ่านวยการ           | ลาพักผ่อน   |                              |                                    | ลาพักผ่อน                              | 27/2/2024              | 27 กุมภาพันธ์ 2567 |
| 22 กุมภาพันธ์ 2567 | jeerawat.int1986@gmail | นายจีระวัฒน์ อินทำ          | นักวิเคราะห์นโยบายและแผนข่    | กลุ่มนโยบายและแผน        | ลาพักผ่อน   |                              |                                    | ลาพักผ่อน                              | 23/2/2024              | 23 กุมภาพันธ์ 2567 |
| 27 กุมภาพันธ์ 2567 | Phichaya4252@gmail.co  | ง นางสาวพิชยา สุทธิแสน      | นักวิชาการศึกษาช่านาญการ      | กลุ่มพัฒนาการศึกษา       | ลาพักผ่อน   |                              |                                    | ไปทำธุระส่วนตัว                        | 1/3/2024               | 01 มีนาคม 2567     |
| 27 กุมภาพันธ์ 2567 | rapeewonder@gmail.cor  | านางสาวระพีพรรณ เชื่อนวั    | นักวิชาการ                    | กลุ่มบริหารงานบุคคล      | ลาพักผ่อน   |                              |                                    | พาลูกไปฉีดวัดขึ้น                      | 28/2/2024              | 28 กุมภาพันธ์ 2567 |
| 28 กุมภาพันธ์ 2567 | sakontarat.9619@gmail. | นางสกนธรัตน์ วงษ์สิริโชเ    | นักวิเคราะห์นโยบายและแผนข่    | กลุ่มนโยบายและแผน        | ลาพักผ่อน   |                              |                                    | ลาพักผ่อน                              | 5/3/2024               | 05 มีนาคม 2567     |
| 28 กุมภาพันธ์ 2567 | rdiaw26022536@gmail.c  | นายรัดนพล วันมูล            | พนักงานจัดการงานทั่วไป        | กลุ่มส่งเสริมการศึกษาเอก | ลาพักผ่อน   |                              |                                    | ลาพักผ่อน                              | 1/3/2024               | 01 มีนาคม 2567     |
| 28 กุมภาพันธ์ 2567 | jarunee3238@gmail.com  | ามางจารุณี จิตตธรรม         | นักวิชาการศึกษาช่านาญการ      | กลุ่มลูกเสือ ยุวกาชาด แล | ลาพักผ่อน   |                              |                                    | ลาพักผ่อน                              | 28/2/2024              | 28 กุมภาพันธ์ 2567 |
| 28 กุมภาพันธ์ 2567 | yolunda999@gmail.com   | นางสาวภิญญ่พัชญ์ เชื้อจัง   | ดึกษานิเทศก์                  | กลุ่มลูกเสือ ยุวกาชาด แล | ลาพักผ่อน   |                              |                                    | พักผ่อน                                | 29/2/2024              | 29 กุมภาพันธ์ 2567 |
| 29 กุมภาพันธ์ 2567 | panisaa_1978@hotmail.  | (นางปาณิศา จินะแปง          | ศึกษานิเทศก์ช่านาญการ         | กลุ่มนิเทศ ดิดดาม และปะ  | ลาปวย       |                              |                                    | ปวดท้อง                                | 29/2/2024              | 29 กุมภาพันธ์ 2567 |
| 29 กุมภาพันธ์ 2567 | arthit.ruam@gmail.com  | นายอาทิตย์ รวมสิทธิ์        | นิดิกรช่านาญการพิเศษ          | กลุ่มบริหารงานบุคคล      | ลาป่วย      |                              |                                    | หลอดลมอักเสบ                           | 27/2/2024              | 27 กุมภาพันธ์ 2567 |

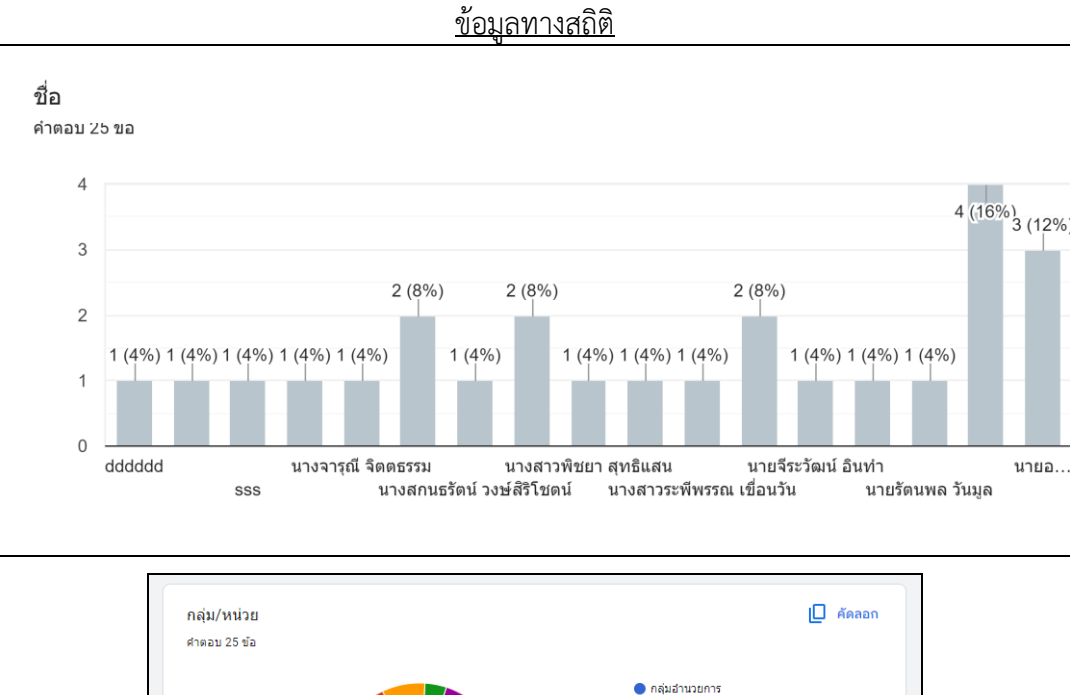

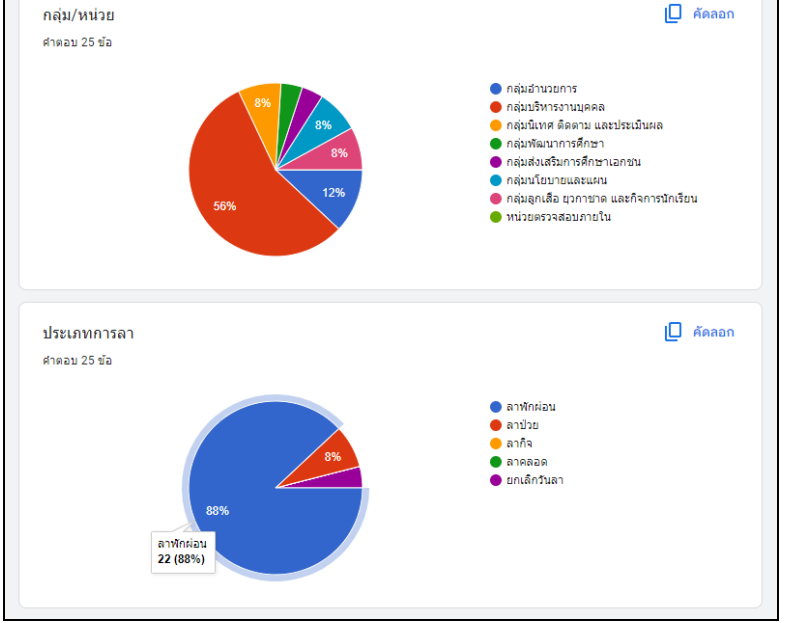

- รวมระยะเวลาที่ใช้ในการอนุมัติวันลาในระบบวันลาออนไลน์สำหรับผู้อำนวยการกลุ่ม/หน่วย และการปฏิบัติงานของเจ้าหน้าที่ผู้รับผิดชอบวันลา ใช้เวลาทั้งหมด 50 นาที
- 9. ค่าธรรมเนียมในการใช้งานระบบวันลาออนไลน์ : ไม่มีค่าธรรมเนียม

10. กฎหมายที่เกี่ยวข้อง ได้แก่ ระเบียบสำนักนายกรัฐมนตรีว่าด้วยการลาของข้าราชการ พ.ศ. 2555

11. ช่องทางการให้บริการ มีดังนี้

## Link ระบบวันลาออนไลน์

https://docs.google.com/forms/d/e/1FAIpOLSeGXUGhCzAP2uuI0SEyfSaAwB5zuAcJfjOF1iE9cXZwC ZqziO/viewform

QR Code ระบบวันลาออนไลน์

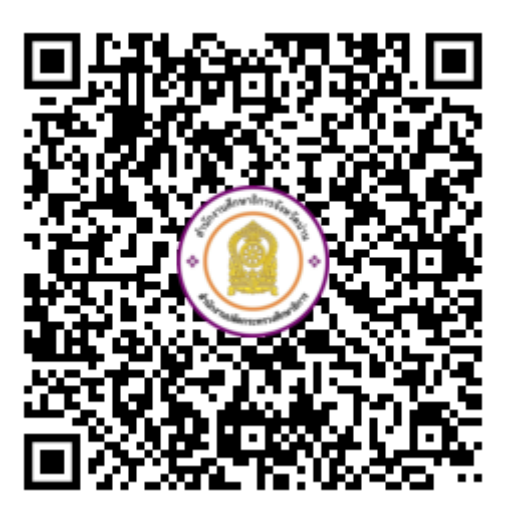

## 12. แผนผังการดำเนินงาน

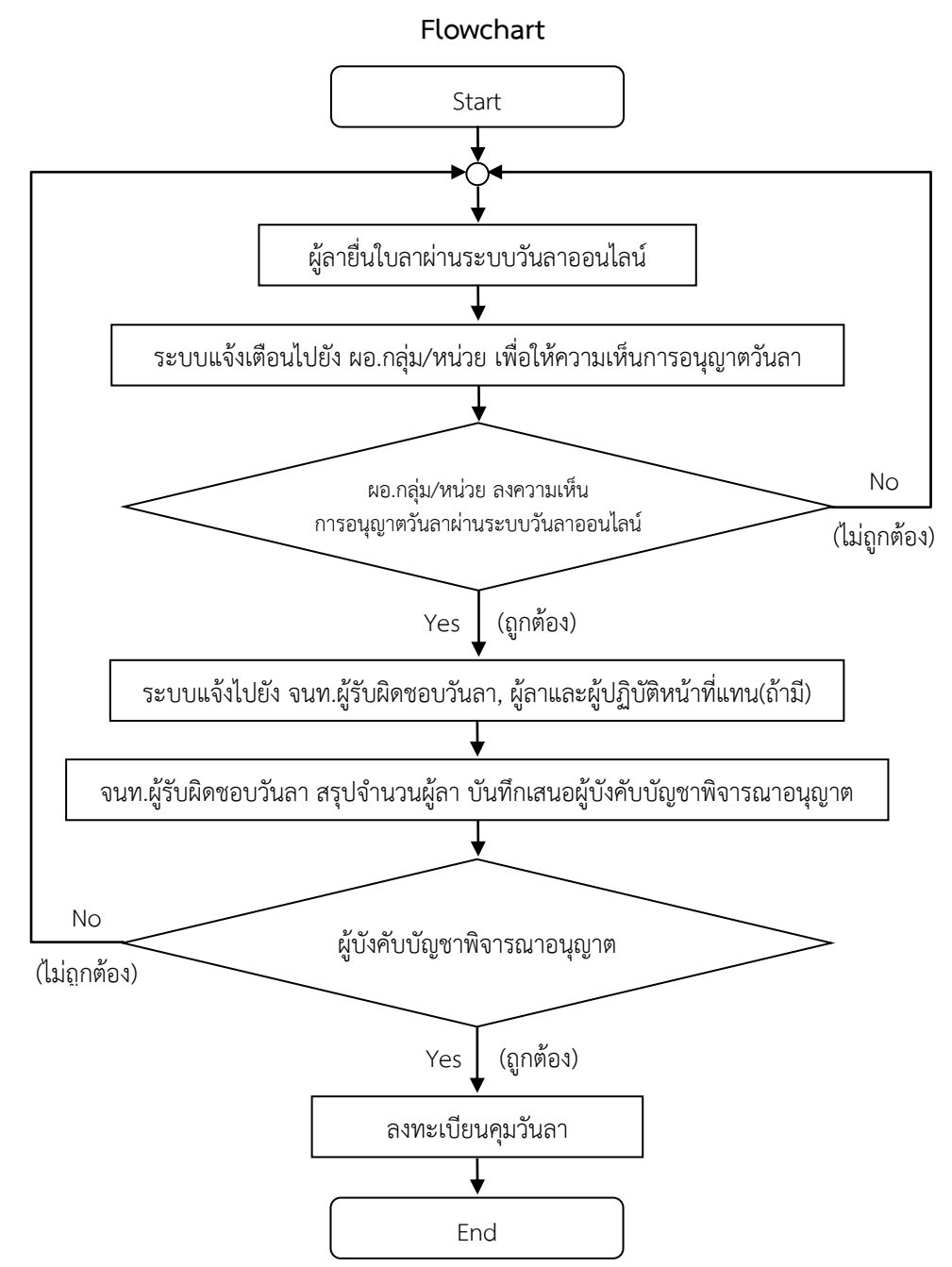